# Backup Converter Quick Guide

Version 1.1 January 2016

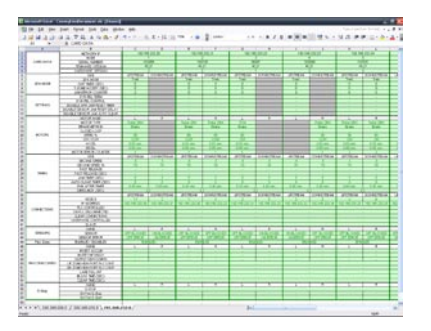

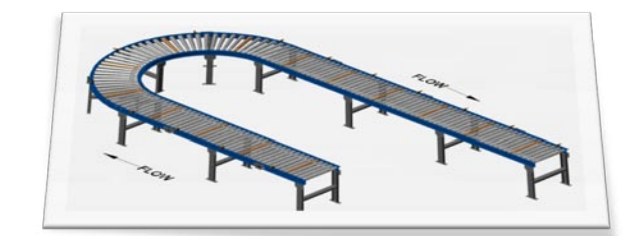

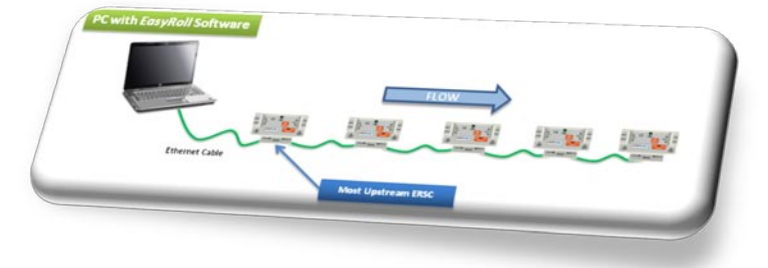

**Publication ERSC-1100** 

ConveyLinx module firmware and functionality is protected by U.S. and international patents. For complete patent information visit <u>www.pulseroller.com/patents</u>

### **BACKUP CONVERTER**

#### SYMBOL CONVENTIONS

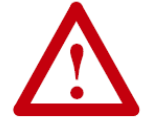

This symbol indicates that special attention should be paid in order to ensure correct use as well as to avoid danger, incorrect application of product, or potential for unexpected results

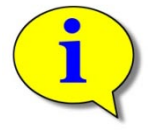

This symbol indicates important directions, notes, or other useful information for the proper use of the products and software described herein.

#### **IMPORTANT USER INFORMATION**

*ConveyLinx ERSC* modules contain ESD (Electrostatic Discharge) sensitive parts and components. Static control precautions are required when installing, testing, servicing or replacing these modules. Component damage may result if ESD control procedures are not followed. If you are not familiar with static control procedures, reference any applicable ESD protection handbook. Basic guidelines are:

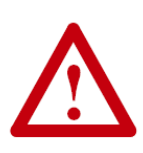

- Touch a grounded object to discharge potential static
- Wear an approved grounding wrist strap
- Do not touch connectors or pins on component boards
- Do not touch circuit components inside the equipment
- Use a static-safe workstation, if available
- Store the equipment in appropriate static-safe packaging when not in use

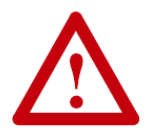

Because of the variety of uses for the products described in this publication, those responsible for the application and use of this control equipment must satisfy themselves that all necessary steps have been taken to assure that each application and use meets all performance and safety requirements, including any applicable laws, regulations, codes, and standards

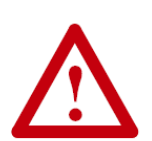

The illustrations, charts, sample programs and layout examples shown in this guide are intended solely for purposes of example. Since there are many variables and requirements associated with any particular installation, Insight Automation Inc. does not assume responsibility or liability (to include intellectual property liability) for actual use based on the examples shown in this publication

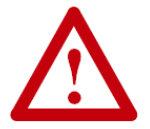

Reproduction of the contents of this manual, in whole or in part, without written permission of Insight Automation Inc. is prohibited.

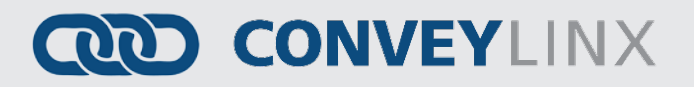

### **BACKUP CONVERTER**

#### SUMMARY OF CHANGES

The following table summarizes the changes and updates made to this document since the last revision

| Revision | Date         | Change / Update                                |
|----------|--------------|------------------------------------------------|
| 1.0      | April 2014   | Initial Release                                |
| 1.1      | January 2016 | Formatting change and added patent information |
|          |              |                                                |
|          |              |                                                |
|          |              |                                                |
|          |              |                                                |
|          |              |                                                |
|          |              |                                                |
|          |              |                                                |

#### **GLOBAL CONTACT INFORMATION**

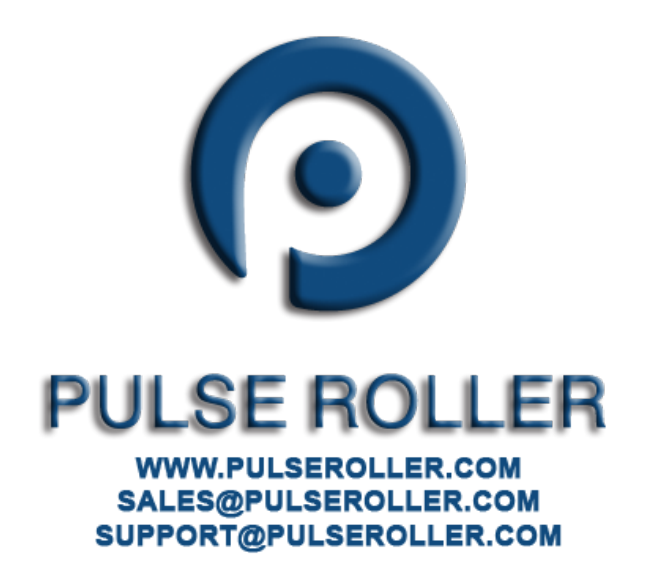

### PULSEROLLER

# CONVEYLINX

### **BACKUP CONVERTER**

#### CONVEYLINX BACKUP CONVERTER QUICK GUIDE

It is always recommended for users to generate a *Backup File* of their system using *EasyRoll* software tool. However, the *Back File* that gets generated is in a non-human readable binary form. The *ConveyLinx Backup Converter* is a software tool that allows you to generate an easy to read Excel spread sheet displaying the data included in the binary *Backup File* created from *EasyRoll*. The produced Excel spreadsheet creates a sheet tab for each subnet encountered in the *Backup File*. Each sheet tab then shows a columnar display of settings and data for each individual module within the given sheet tab's sub net.

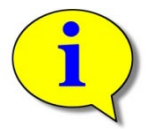

This manual is intended for users who have a working knowledge of the EasyRoll software tool and know how to create a Backup file.

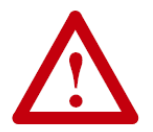

ConveyLinx Backup Converter requires Micorsoft Excel 2007 or later installed on your PC.

#### INSTALLATION

Installation is from a typical Windows "Setup" executable file provided to you for download from pulseroller.com. After setup, you will have a desktop icon to access the application.

#### CREATING THE CONVEYLINX BACKUP EXCEL FILE

|                                    | Convey                                    | Linx Backup Converter ver.1.15 | , – –                     | - ×         |
|------------------------------------|-------------------------------------------|--------------------------------|---------------------------|-------------|
| After starting the application,    | Open (hadrup file)                        |                                | Open 1                    |             |
| select the backup file previously  |                                           |                                | (.backup file)            | wert        |
| created with EasyRoll and saved    | Save (xls file):                          |                                | Save<br>(via file)        | TON         |
| on your PC by clicking the "Open"  |                                           |                                | (xis tile)                |             |
| button 1.                          |                                           |                                |                           |             |
|                                    | Convoul inv Rookup Converter re           | quiras Misrasst Office Excel   | installation (2007 au     | , higher)   |
|                                    | ConveyLinx Backup Converter re            | quires microsoft Office Excer  | Installation (2007 of     | nigner)     |
|                                    |                                           |                                |                           |             |
|                                    | C C                                       | onveyLinx Document Open File   |                           | ×           |
|                                    |                                           | v č                            | Search MyBackups          | Q           |
|                                    | Organize 👻 New folder                     |                                | 8== 👻                     |             |
| Clicking the "Open" button opens   | 🗑 Recycle Bin                             | Name                           | Date modified             | Туре        |
| a file dialog. Navigate to the     | All Eds's                                 | EasyRoll.backup                | 10/22/2015 6:46 PM        | BACKUP File |
| location where your backup file is | ConveyLogix_V2_01                         |                                |                           |             |
| stored on your PC select it and    | Documentation_Tool_V1_16                  |                                |                           |             |
|                                    | Intelligrated Wireharness Documents 05-30 |                                |                           |             |
| then click the "Open" button 💋.    | manualsGraphics MyBackups                 |                                |                           |             |
|                                    | J New folder                              |                                |                           | >           |
|                                    | File name: EasyRoll.backup                |                                | ✓ backup files (*.backup) | ~           |
|                                    |                                           |                                | 2 Open C                  | Cancel      |

### PULSEROLLER

# CONVEYLINX

#### After selecting your backup file, a suggested filename and location for the .xlsx file is automatically generated. To save this file and/or change its filename and location, click the "Save" button 3

Once you have optionally changed the filename and/or location to save the .xlsx file to be created, click the "Save" button 4 to return back to the main dialog window.

At this point, you are ready to generate the .xlsx file. Click the "Convert" button 5 to initiate the process. Please note this may take a few seconds.

#### ConveyLinx Backup Converter ver.1.15 Open (.backup file) Open (.backup file): C:\Users\James\Desktop\MyBackups\EasyRoll.backup Convert Save (xls file) Save (xls file): C:\Users\James\Desktop\MyBackups\ConveyLinxDocument.xlsx

ConveyLinx Backup Converter requires Microsoft Office Excel installation (2007 or higher)

| •                                        |                        | ConveyLinx Document Sa | ave File              |               | ×   |
|------------------------------------------|------------------------|------------------------|-----------------------|---------------|-----|
| € ∋ - ↑ 🛽                                | ▶ MyBackups            |                        | ✓ C Search            | MyBackups     | P   |
| Organize 🔻 🛛 No                          | ew folder              |                        |                       | •=== •        | (?) |
| 😌 Dropbox                                |                        | ^ Name                 | <b>^</b>              | Date modified | Ту  |
| 🛃 Google Drive<br>🍶 GoPro<br>ᠾ Downloads |                        |                        | No items match your : | search.       |     |
| E Desktop                                |                        |                        |                       |               |     |
| Cibraries 📑 Documents                    | ;                      | ~ <                    |                       |               |     |
| File name:                               | ConveyLinxDocument.xls |                        |                       |               |     |
| Save as type:                            | Excel files (*.xlsx)   |                        |                       |               |     |
|                                          |                        |                        | 4                     | Save Canc     | el  |

| <u>e</u>             | ConveyLinx Backup Converter ver.1.15                                                      |                        |       | ×   |  |  |  |  |  |
|----------------------|-------------------------------------------------------------------------------------------|------------------------|-------|-----|--|--|--|--|--|
| Open (.backup file): | C:\Users\James\Desktop\MyBackups\EasyRoll.backup                                          | Open<br>(.backup file) | Сорус | ert |  |  |  |  |  |
| Save (.xls file):    | C:\Users\James\Desktop\MyBackups\ConveyLinxDocument.xlsx                                  | Save<br>(xls file)     | 5     |     |  |  |  |  |  |
|                      |                                                                                           | 24%                    |       |     |  |  |  |  |  |
| ConveyLinx B         | ConveyLinx Backup Converter requires Microsoft Office Excel installation (2007 or higher) |                        |       |     |  |  |  |  |  |

2

# **BACKUP CONVERTER**

### **BACKUP CONVERTER**

#### WORKING WITH THE GENERATED EXCEL FILE

Using Excel, open the file you created. Parameter and setting descriptions run top to bottom in columns A and B. Each module is shown in subsequent columns. You can scroll through the columns from left to right to view specific settings for each module.

| ×   | B Microsoft Excel - ConveyLinxDocument.xis [Shared] 📃 🗟 🔀                          |                                                                                                    |                                         |                |                                         |                |                                         |                |                 |                |                |                |     |
|-----|------------------------------------------------------------------------------------|----------------------------------------------------------------------------------------------------|-----------------------------------------|----------------|-----------------------------------------|----------------|-----------------------------------------|----------------|-----------------|----------------|----------------|----------------|-----|
| 8   | 街 Elle Edit View Insert Format Look Data Window Help Type a qualitien for help @ X |                                                                                                    |                                         |                |                                         |                |                                         |                |                 |                |                |                |     |
| 10  | ○ ● 員 2 ● 母 2 ○ 2 2 3 3 2 3 2 4 3 2 4 9 · · · · · · · · · · · · · · · · · ·        |                                                                                                    |                                         |                |                                         |                |                                         |                |                 |                |                |                |     |
|     | A1 • & CARD DATA                                                                   |                                                                                                    |                                         |                |                                         |                |                                         |                |                 |                |                |                |     |
|     | A                                                                                  | 8                                                                                                    | c                                       | D              | E                                       | P P            | 0                                       | н              | 1               | J              | К              | L              | 0   |
| 1   |                                                                                    | NETWORK P                                                                                                    | 192.16                                  | 8.232.20       | 192.16                                  | 8.232.21       | 192.16                                  | 3 232 22       | 192.16          | 3 232 23       | 192.16         | 1.232.24       |     |
| 1   | CARD DATA                                                                          | SFRM. N.MYR                                                                                                    | 10                                      | 1026           | 10                                      | 2 1100         | 96067                                   |                | 103098          |                | 10             | 3              |     |
| 4   |                                                                                    | FRMWARE VERSION                                                                                                    | 46                                      | ,21            | 46                                      | ,21            | 46                                      | ,21            | 46              | ,21            | 41             | ,21            |     |
| 5   |                                                                                    | HARDWARE VERSION                                                                                                    | 100000000000000000000000000000000000000 | 2              | 100000000000000000000000000000000000000 | 2              | 100000000000000000000000000000000000000 |                | 1.000 1000 1000 | 2              | 100770001114   | 2              |     |
| 5   |                                                                                    | SDE<br>704 MCOE                                                                                                    | UPSTREAM                                | DOWINSTREAM    | UPSTREAM                                | DOWNSTREAM     | UPSTREAM                                | DOWNSTREAM     | UPSTREAM        | DOWNSTREAM     | UPSTREAM       | DOWNSTREAM     |     |
| 8   | ZPA MODE                                                                           | GAP TMER (SEC)                                                                                                    | 0                                       |                | 0                                       | 0              | 0                                       |                | 0               |                | 0              | 0              |     |
| 9   |                                                                                    | T-ZONE ACCEPT (SEC)                                                                                                    | 0                                       |                | 0                                       | 0              | 0                                       |                | 0               |                | 0              | 0              |     |
| 10  |                                                                                    | JAM EPIKOR COUNTER                                                                                                    | 2                                       |                | 0                                       | 0              | 0                                       |                | 0               |                | 6              | 5              |     |
| 12  |                                                                                    | DVN REL CONTROL                                                                                                    |                                         |                |                                         |                |                                         |                |                 |                |                |                |     |
| 13  | SETTINGS                                                                           | DISABLE ARR JAM RESET TIMER                                                                                                    |                                         |                |                                         |                |                                         |                |                 |                |                |                |     |
| 14  |                                                                                    | DISABLE SENSOR JAM RESET DELAY                                                                                                    |                                         |                |                                         |                |                                         |                |                 |                |                |                |     |
| 12  |                                                                                    | MOTOR HAND                                                                                                    | 1                                       | 8              |                                         | 8              | 1                                       | 8              |                 | 8              | 1              | 8              |     |
| 17  |                                                                                    | MOTOR TYPE                                                                                                    | Pulse 28W                               |                | Pulse 28W                               | Pulse 28W      | ITOH                                    |                |                 | Pulse 28W      | Pulse 28W      | Pulse 28W      |     |
| 18  |                                                                                    | BRAKE METHOD                                                                                                    | Brake                                   |                | Broke                                   | Erake          | Broke                                   |                |                 | Brake          | Broke          | Brake          |     |
| 19  | MOTORS                                                                             | CLOSED LOOP                                                                                                    |                                         |                | . 80                                    |                | . 80                                    |                |                 | . 80           |                |                |     |
| 21  | monorea                                                                            | OW/COW                                                                                                    | cow                                     |                | cow                                     | cow            | OW                                      |                |                 | cow            | ÖW             | ÖŴ             |     |
| 22  |                                                                                    | ACCB.                                                                                                    | 0.03 sec                                |                | 0.03 sec                                | 0.03 sec       | 0.03 sec                                |                |                 | 0.03 sec       | 0.03 sec       | 0.03 sec       |     |
| 23  |                                                                                    | DECEL<br>MOTOR ERECE COLMTER                                                                                                    | 0.03 sec                                |                | 0.00 sec                                | 0.00 sec       | 0.00 sec                                |                |                 | 0.00 sec       | 0.00 sec       | 0.00 sec       | - 1 |
| 25  |                                                                                    | SDE                                                                                                    | LESTREAM                                | DOWNSTREAM     | UPSTREAM                                | DOWNSTREAM     | LIPSTREAM                               | DOWNSTREAM     | UPSTREAM        | DOWNSTREAM     | LIPSTREAM      | DOWNSTREAM     |     |
| 26  |                                                                                    | SECOND SPEED                                                                                                    | 4                                       | 4              |                                         | 4              | 4                                       | 4              | 4               | 4              | 4              | 4              |     |
| 27  |                                                                                    | SECOND SPEED %                                                                                                    | 70                                      | 70             | 70                                      | 70             | 70                                      | 70             | 70              | 70             | 70             | 70             |     |
| 20  | TMNO                                                                               | FAST RELEASE<br>FAST RELEASE (SEC)                                                                                                    |                                         |                |                                         |                |                                         |                |                 |                |                |                |     |
| 30  |                                                                                    | JAM TMER (SEC)                                                                                                    | 5                                       | 5              | ŝ                                       | 5              | 5                                       | 5              | 5               | 5              | 5              | 5              |     |
| 31  |                                                                                    | AUTO CLEAR TIMER (SEC)                                                                                                    | 5                                       | 5              | 5                                       | 5              | 5                                       | 5              | 5               | 5              | 5              | 5              |     |
| 32  |                                                                                    | NUN AFTER TIMER                                                                                                    | 0.40 sec                                | 0.40 Sec       | 0.40 sec                                | 0.40 Sec       | 0.40 Sec                                | 0.40 Sec       | 0.40 Sec        | 0.40 sec       | 0.40 Sec       | 0.40 sec       | -   |
| 34  |                                                                                    |                                                                                                    | UPSTREAM                                | DOWNSTREAM     | UPSTREAM                                | DOWNSTREAM     | UPSTREAM                                | DOWNSTREAM     | UPSTREAM        | DOWNSTREAM     | UPSTREAM       | DOWNSTREAM     | u   |
| 35  |                                                                                    | NODE#                                                                                                    | 11                                      | 2              | 1                                       | 3              | 2                                       | 4              | 3               | 5              | 4              | 6              |     |
| 36  |                                                                                    | P ADDRESS<br>R C CONTROLLED                                                                                                    | 192.168.232.30                          | 192.168.232.21 | 192.168.232.20                          | 192.168.232.22 | 192.168.232.21                          | 192.168.232.23 | 192.168.232.22  | 192.168.232.24 | 192.168.232.23 | 192.168.232.25 | 192 |
| 38  | CONNECTIONS                                                                        | ON PLC DISCONNECTED                                                                                                    |                                         |                |                                         |                |                                         |                |                 |                |                |                |     |
| 39  |                                                                                    | GLEAR CONNECTIONS                                                                                                    |                                         |                |                                         |                |                                         |                |                 |                |                |                |     |
| 40  |                                                                                    | HARDWARE CONTROLLED                                                                                                    |                                         |                |                                         |                |                                         |                |                 |                |                |                |     |
| 42  |                                                                                    | HAND                                                                                                    | L                                       | R              | L                                       | R              | L                                       | R              | L               | R              | L              | R              |     |
| 43  | SENSORS                                                                            | SENSOR                                                                                                    | OFF BLOCKED                             | ON BLOCKED     | OFF BLOCKED                             | OFF BLOOKED    | OFF BLOCKED                             | ON BLOCKED     | ON BLOOKED      | OFF BLOOKED    | OFF BLOCKED    | OFF BLOCKED    | OFF |
| 44  |                                                                                    | SENSOR ERROR                                                                                                    | OFF ERROR                               | ONERROR        | OFF ERROR                               | OFF ERROR      | OFF ERROR                               | ON ERROR       | ONERROR         | OFF ERROR      | OFF ERROR      | OFF ERROR      | 0   |
| 45  | Piex Zone                                                                          | ENABLED / DISABLED                                                                                                    | ENA                                     | R              | CIA                                     | R              | ENA                                     | R              | ENA             | R              | ENA            | P              |     |
| 47  |                                                                                    | INVERT ACOUM                                                                                                    |                                         |                |                                         |                |                                         |                |                 |                |                |                |     |
| 48  |                                                                                    | INVERTINE/DISCH                                                                                                    |                                         |                | 1.1                                     | 100 A          |                                         | 100 A          |                 |                |                | 100 A          |     |
| 49  | HWCONN CONFIG                                                                      | OUTPUT HOW CONFIG                                                                                                    |                                         |                |                                         |                |                                         |                |                 |                |                |                |     |
| 51  | 1                                                                                  | ON ZONE HOW PORT PLC CONT                                                                                                    |                                         |                |                                         |                |                                         |                |                 |                |                |                |     |
| 52  |                                                                                    | LANE FULL INT                                                                                                    |                                         |                |                                         |                |                                         |                |                 |                |                |                |     |
| 53  |                                                                                    | BLOCK TIME (SEC)                                                                                                    |                                         |                |                                         |                |                                         |                |                 |                |                |                |     |
| 55  |                                                                                    | HAND                                                                                                    | L                                       | R              | L                                       | R              | L                                       | Ř              | L               | R              | L              | 8              |     |
| 58  | 6.900                                                                              | E-STOP                                                                                                    |                                         |                |                                         |                |                                         |                |                 |                |                |                |     |
| 57  |                                                                                    | CtriPort E-Stop                                                                                                    |                                         |                |                                         |                |                                         |                |                 |                |                |                | _   |
| 59  |                                                                                    | Served E-Start                                                                                                    |                                         |                |                                         |                |                                         |                |                 |                |                |                | -   |
| H   | + H 192,160.2                                                                      | 26.0 / 192.168.231.0 \ 192.168.3                                                                                                    | 232.0/                                  |                |                                         |                | 41                                      |                |                 |                |                |                | 3   |
| Rea | dy                                                                                 | A PARTICIPATION AND A PARTICIPATION AND A PART |                                         |                |                                         |                | 1.00                                    |                |                 |                |                | NUM            |     |

Note that each subnet is grouped in its own sheet tab as shown in Figure 1:

| 53                                                        |        | BLOCK TIME (SEC)  | - |  |  |  |  |  |  |
|-----------------------------------------------------------|--------|-------------------|---|--|--|--|--|--|--|
| 54                                                        |        | CLEAR TIME (SEC)  | - |  |  |  |  |  |  |
| 55                                                        |        | HAND              | L |  |  |  |  |  |  |
| 56                                                        | E Ston | E-STOP            | - |  |  |  |  |  |  |
| 57                                                        | L-Stop | Ctrl Port E-Stop  | - |  |  |  |  |  |  |
| 58                                                        |        | Ctrl Port E-Start | - |  |  |  |  |  |  |
| 59                                                        |        |                   |   |  |  |  |  |  |  |
| IV II 192.168.226.0 / 192.168.231.0 <b>\192.168.232.0</b> |        |                   |   |  |  |  |  |  |  |
| Rear                                                      | Ready  |                   |   |  |  |  |  |  |  |

FIGURE 1 - SUBNET SHEET TABS

### **BACKUP CONVERTER**

Figure 2 shows some example data and markings. For ZPA modules that are single zone, the "Upstream" heading shows the data and the downstream heading items are grayed out 1. Similarly, when the Left or Right motor is not being used, those items are grayed out as well 2. For checkbox items in EasyRoll, if the item is checked it appears as a checkmark 3 and if the item is unchecked it appears as a dash 4.

| <b>N</b> 🔤 | 🛛 Microsoft Excel - ConveyLinxDocument.xls [Shared]   |                                |              |                    |           |             |          |             |  |
|------------|-------------------------------------------------------|--------------------------------|--------------|--------------------|-----------|-------------|----------|-------------|--|
|            | 🗃 File Edit View Insert Format Iools Data Window Help |                                |              |                    |           |             |          |             |  |
| 1          | 📂 🛃 💪 🔒 🕯                                             | 3 🖪 🖓 🛍 🖌 🗈 🛍 - 🛷              | 🔊 - (° -   🧕 | Σ - <u>A</u> ↓   ∭ | 75% 🝷 🕜   | 🙄 🗄 Calibri | - 11     | - B I U     |  |
|            | A1 👻 🏂 CARD DATA                                      |                                |              |                    |           |             |          |             |  |
|            | A                                                     | B                              | С            | D                  | E         | F           | G        | Н           |  |
| 1          |                                                       | NETWORK IP                     | 192.168      | .232.20            | 192.168   | 3.232.21    | 192.168  | 3.232.22    |  |
| 2          |                                                       | NODE                           |              |                    |           | 2           | :        | 3           |  |
| 3          | CARD DATA                                             | SERIAL NUMBER                  | 103          | 086                | 103       | 100         | 99:      | 267         |  |
| 4          |                                                       | FIRM/VARE VERSION              | 46           | 21                 | 46        | ,21         | 46       | ,21         |  |
| 5          | ļ                                                     | HARDWARE VERSION               |              | 2                  |           | 2           |          | 1           |  |
| 6          | j                                                     | SIDE                           | UPSTREAM     | DOWNSTREAM         | UPSTREAM  | DOWNSTREAM  | UPSTREAM | DOWINSTREAM |  |
| 7          |                                                       | ZPA MODE                       | Train        |                    | Train     | Train       | Train    |             |  |
| 8          | ZPA MODE                                              | GAP TIMER (SEC)                | 0            | 1                  | 0         | 0           | 0        | 4           |  |
| 9          |                                                       | T-ZONE ACCEPT (SEC)            | 0            |                    | 0         | 0           | 0        | -           |  |
| 10         |                                                       | JAM ERROR COUNTER              | 2            |                    | 0         | 0           | 0        |             |  |
| 11         |                                                       | DYN REL TERM                   | -            |                    | -         | -           | -        |             |  |
| 12         |                                                       | DYN REL CONTROL                | -            |                    | -         | -           | -        |             |  |
| 13         | SETTINGS                                              | DISABLE ARR JAM RESET TIMER    | -            |                    | - (4)     | -           | -        |             |  |
| 14         |                                                       | DISABLE SENSOR JAM RESET DELAY | -            |                    | -         | -           | -        |             |  |
| 15         |                                                       | DISABLE SENSOR JAM AUTO CLEAR  | -            |                    | -         | -           | -        |             |  |
| 16         |                                                       | MOTOR HAND                     | L            | R                  | L         | R           | L        | R           |  |
| 17         |                                                       | MOTOR TYPE                     | Pulse 28W    |                    | Pulse 28W | Pulse 28W   | ITOH     |             |  |
| 18         |                                                       | BRAKE METHOD                   | Brake        |                    | Brake     | Brake       | Brake    |             |  |
| 19         |                                                       | CLOSED LOOP                    | -            |                    | -         | -           | -        |             |  |
| 20         | MOTORS                                                | SPEED %                        | 80           | (2)                | 80        | 80          | 80       | (2)         |  |
| 21         |                                                       | CW / CCW                       | COM          |                    | COW       | COW         | CW .     |             |  |
| 22         |                                                       | ACCEL                          | 0.03 sec     |                    | 0.03 sec  | 0.03 sec    | 0.03 sec |             |  |
| 23         |                                                       | DECEL                          | 0.03 sec     |                    | 0.00 sec  | 0.00 sec    | 0.00 sec |             |  |
| 24         |                                                       | MOTOR ERROR COUNTER            | 1            |                    | 1         | 1           | 1        |             |  |
| 25         |                                                       | SIDE                           | UPSTREAM     | DOWNSTREAM         | UPSTREAM  | DOWNSTREAM  | UPSTREAM | DOWNSTREAM  |  |
| 26         |                                                       | SECOND SPEED                   | 3 🗸          | ন                  | 4         | 4           | 4        | 4           |  |
| 27         |                                                       | SECOND SPEED %                 | 70           | 70                 | 70        | 70          | 70       | 70          |  |

FIGURE 2 - EXAMPLE MODULE DATA